## Spin up a Kubernetes cluster in 30 seconds

## Introduction:

<u>Klusternetes</u>: Klusternetes is a platform that allows you to create a Kubernetes cluster in 30 seconds. It also provides some of the leading DevOps tools as add-ons while creating a Cluster and provides a Service URL for add-ons that have UI.

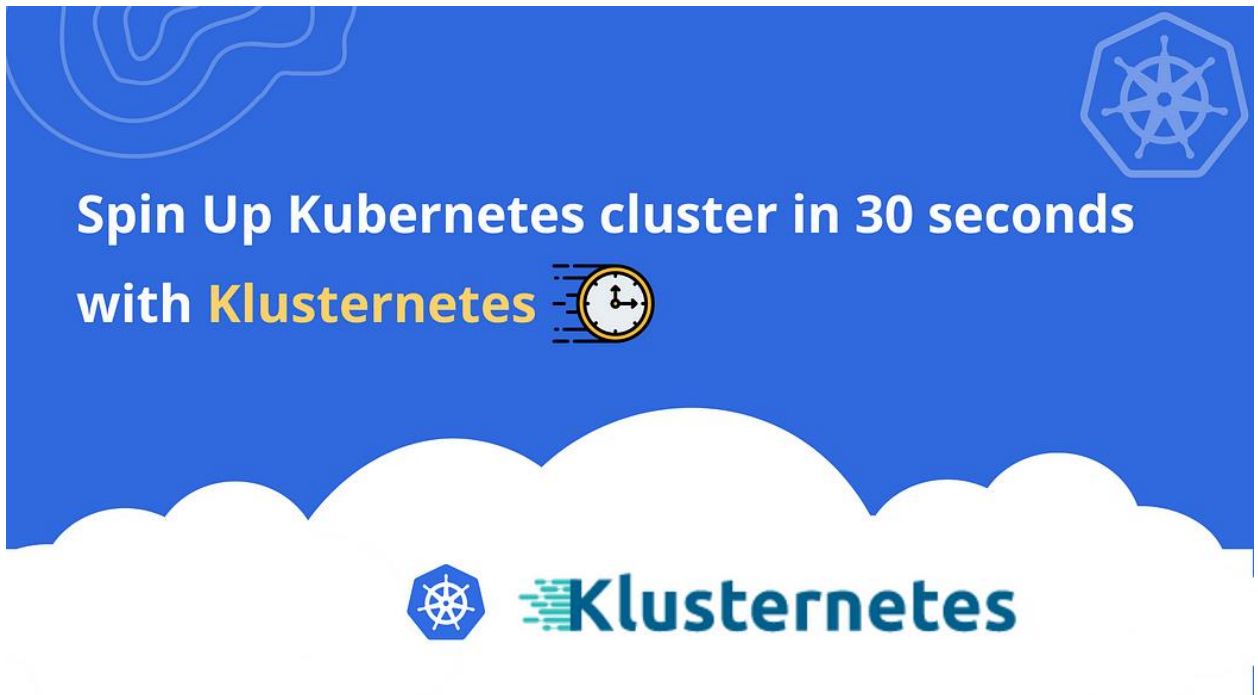

## Steps for provisioning a cluster:

• Sign-in to Klusternetes <u>App</u> with your Gmail or GitHub credentials.

| ← → C △ ⓐ app.klusternetes.com | کار کر کر کر کر کر کر کر کر کر کر کر کر کر                        | <ul> <li>☆ 2 2 2 2 2 2 2 2 2 2 2 2 2 2 2 2 2 2 2</li></ul> |
|--------------------------------|-------------------------------------------------------------------|------------------------------------------------------------|
|                                | Klusternetes                                                      |                                                            |
|                                | Welcome Back<br>To continue, log in to KLUSTERNETES.              |                                                            |
|                                | Sign in with Google                                               |                                                            |
|                                | By using our site you agree to the following Terms and Conditions |                                                            |
|                                | Back to landing page                                              |                                                            |
| € 23°C<br>Haze                 | 📕 🔎 Search 🔲 💭 🗮 🎴 🖉 🤽 🦉                                          | ∧                                                          |

• Create an account and then select a Starter plan (subscribe to a Starter plan which can be later upgraded based on your consumption or comfort level in using the <u>App</u>).

| Amino Apps 🚯 WhatsApp 🎔 Twitter | 🌒 tutorial library 🧭 Candidate Profile 🌂 Home   Mynaukri 🧱 Greetings! - Bolt Fo 🔕 Getting started wit » 📔 Other bookmark |
|---------------------------------|----------------------------------------------------------------------------------------------------|
| Klusternetes                    | ≡ (5                                                                                                    |
| APPLICATION                     | Home / Create New Account                                                                                                |
| My Accounts                     | Create New Account                                                                                                    |
| USER                            | Account Name Knts-demo                                                                                                   |
| Profile                         | 2/Submit                                                                                                    |
| 🗮 Activity Logs                 |                                                                                                    |
| O Docs                          |                                                                                                    |
| Data Centers                    |                                                                                                    |
|                                 |                                                                                                    |
|                                 |                                                                                                    |
| <                               |                                                                                                    |

| Amino Apps 🚯 WhatsApp                           | 🎔 Twitter   tutorial library  | 🤯 Candidate Profile 🏾 🄇 F | łome   Mynaukri 🏾 💷 Greeting: | s! - Bolt Fo 🔕 Getting start | ed wit                                                | »   Other bookmarks |
|-------------------------------------------------|-------------------------------|---------------------------|-------------------------------|------------------------------|-------------------------------------------------------|---------------------|
| Klusternetes                                    | =                             |                           |                               |                              |                                                       | S                   |
| APPLICATION                                     | Home / Knts-demo / Select a F | lan                       |                               |                              |                                                       |                     |
| My Accounts                                     |                               |                           | Select                        | a Plan                       |                                                       |                     |
| USER                                            | Datacenter                    | eu-hlski                  |                               | ~                            |                                                       |                     |
| 💄 Profile                                       |                               |                           |                               |                              |                                                       |                     |
| <ul> <li>Activity Logs</li> <li>Docs</li> </ul> |                               | Starter<br><b>\$0</b> /mo | Economy<br><b>\$60</b> /mo    | Standard<br><b>\$129</b> /mo | Pro<br>\$249/mo                                       |                     |
| 🕀 Data Centers                                  |                               | 2 (PI)                    | A CDU                         | 2 8 CPU                      | -16 (0)1                                              |                     |
|                                                 |                               | ✓ 4 GB RAM<br>✓ 40 GB HDD | ✓ 8 GB RAM<br>✓ 80 GB HDD     | ✓ 16 GB RAM<br>✓ 160 GB HDD  | <ul> <li>✓ 32 GB RAM</li> <li>✓ 320 GB HDD</li> </ul> |                     |
|                                                 |                               | ✓ Selected                | Select                        | Select                       | Select                                                |                     |
|                                                 |                               |                           | Subs                          | cribe                        |                                                       |                     |
| <                                               |                               |                           | 3003                          |                              |                                                       |                     |

• Next you will be redirected to a page to create a cluster. Fill in the necessary columns like cluster name(mandatory field), version, expiry time, and size of the cluster, and click on "Next" button.

| Amina Ama               |           | A second three                                                     |              | Destile | Y Harry Later |   | Security and Dalk Co    | O como    |                      |         |                       | Otherha  |
|-------------------------|-----------|--------------------------------------------------------------------|--------------|---------|---------------|---|-------------------------|-----------|----------------------|---------|-----------------------|----------|
| Amino Apps 🛛 😰 WhatsApp | J Iwitter | w tutorial library                                                 | () Candidate | Profile | C Home   Myna |   | reetings! - Bolt Fo     | Getting s | tarted wit           |         | »                     | Uther bo |
| Klusternetes            | =         |                                                                    |              |         |               |   |                         |           |                      |         |                       |          |
| NT                      | Home / K  | ints-demo / Create Ne                                              | ew Cluster   |         |               |   |                         |           |                      |         |                       |          |
| Overview                |           |                                                                    |              |         |               |   |                         |           |                      |         |                       |          |
|                         |           | demo                                                               |              |         |               |   |                         |           |                      |         |                       |          |
| GS                      | E         | Description                                                        |              |         |               |   |                         |           |                      |         |                       |          |
| Manage Users            |           | 26 Marcine -                                                       |              |         |               |   |                         |           |                      |         |                       |          |
| Billing                 | Ň         | ut da 6 kast                                                       |              |         |               |   |                         |           |                      |         |                       |          |
|                         |           | V1.24.0-K3S1                                                       |              |         |               | ~ |                         |           |                      |         |                       |          |
|                         |           |                                                                    |              |         |               |   |                         |           |                      |         |                       |          |
|                         | A         | uto-Expire In :                                                    |              |         |               |   |                         |           |                      |         |                       |          |
|                         | A         | uto-Expire In :<br>30 Mins                                         |              |         |               | 0 |                         |           |                      |         |                       |          |
|                         | A         | uto-Expire In :<br>30 Mins<br>Select Size                          |              |         |               | ٥ |                         |           |                      |         |                       |          |
|                         | s         | uto-Expire In :<br>30 Mins<br>Gelect Size<br>Small Cluste          | Pr           | Medi    | um Cluster    | R | egular Cluster          | La        | rge Cluster          | Grand C | luster                |          |
|                         | s         | uto-Expire In :<br>30 Mins<br>ielect Size<br>Small Cluste          | r            | Medi    | um Cluster    | R | egular Cluster          | La        | rge Cluster          | Grand C | luster                |          |
|                         | s         | uto-Expire In :<br>30 Mins<br>ielect Size<br>Small Cluste<br>1 CPU | 31.          | Medi    | um Cluster    | R | egular Cluster<br>4 CPU | La        | rge Cluster<br>8 CPU | Grand C | l <b>luster</b><br>PU |          |

• Next you will be taken to the "Features" page, here one can select any add-on that one needs or want to experiment with and then click on "Submit" button. *Note:* Klusternetes installs an ingress controller in your cluster by default.

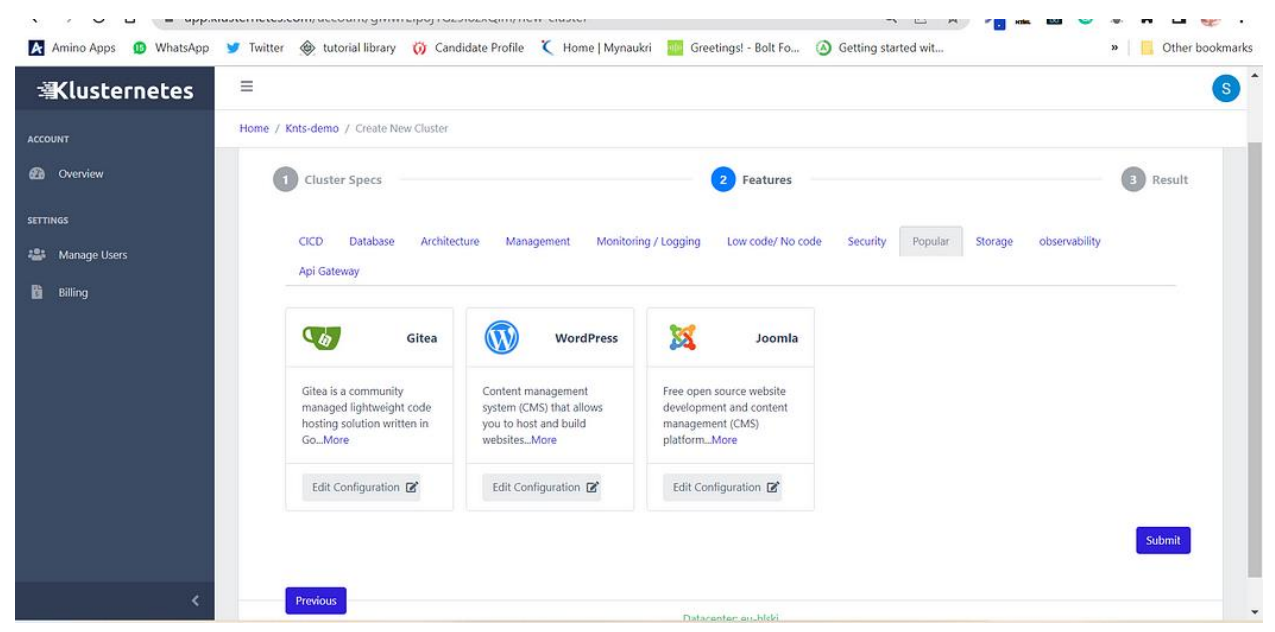

That's it, now you will get the "kubeconfig" file to download and when you click on download you even get the commands to download that

| $\epsilon \rightarrow C \Delta \equiv app.$ | klusternetes.com/account/gMwi  | Elp8j1Gz9i8zxQlm/ne   | w-cluster         |                          | QET                 | 1 🖾 🖾 🔘 | * * 🖬 👘 :             |
|---------------------------------------------|--------------------------------|-----------------------|-------------------|--------------------------|---------------------|---------|-----------------------|
| Amino Apps 🕕 WhatsApp                       | 💅 Twitter   🐵 tutorial library | (i) Candidate Profile | C Home   Mynaukri | Greetings! - Bolt Fo     | Getting started wit |         | » 📔 📙 Other bookmarks |
| Klusternetes                                | ≡                              |                       |                   |                          |                     |         | <b>S</b>              |
| ACCOUNT                                     | Home / Knts-demo / Create Ne   | w Cluster             |                   |                          |                     |         |                       |
| 🔁 Overview                                  | Create New Cluster             |                       |                   |                          |                     |         |                       |
| SETTINGS                                    | Constant Sector Strategy       |                       |                   |                          |                     |         |                       |
| 🏭 Manage Users                              | Cluster Specs                  |                       |                   | 2 Features               |                     |         | 3 Result              |
| Billing                                     |                                |                       |                   |                          |                     |         |                       |
|                                             |                                |                       |                   |                          |                     |         |                       |
|                                             |                                |                       | Cluste            | r Created Success        | fully               |         |                       |
|                                             |                                |                       | Your cluster wil  | l be deleted automatical | ly after 30 Mins    |         |                       |
|                                             |                                |                       |                   | Download Kubeconfig      |                     |         |                       |
|                                             |                                |                       |                   |                          |                     |         |                       |
|                                             | Done                           |                       |                   |                          |                     |         |                       |

"kubeconfig" file, as shown below.

|                       | iusiennetes.com/account/gmm/tapoj1ozbioz/qmi/nem/clusien 🔍 🖻 🖌 👘 🗰                                                                                                    | 🔤 💙 🕸 🕂 🖬 🧤 -         |
|-----------------------|----------------------------------------------------------------------------------------------------|-----------------------|
| Amino Apps 🚯 WhatsApp | 🎔 Twitter 🛞 tutorial library 🤴 Candidate Profile 🌂 Home   Mynaukri 🧱 Greetings! - Bolt Fo 🔕 Getting started wit                                                                                                    | » 🗌 🦲 Other bookmarks |
| 当Klusternetes         |                                                                                                    | <b>S</b>              |
| ACCOUNT               | Home / Knts-demo / Create New Cluster                                                                                                    |                       |
| Overview              | Create New Cluster                                                                                                    |                       |
| SETTINGS              | Steps for connecting to the cluster                                                                                                    |                       |
| 🔐 Manage Users        |                                                                                                    | 3 Result              |
| Billing               | curl -sL "https://firebasestorage.googleapis.com/v0/b/klusternetes-prod.appspot.com/v/klusternetes-<br>kubeconfigs%2Fvc-jppbcddugmz6d4qfevrk%2Fkluster.yaml?alt=media&token=d3b3d460-1188-4e28-bde6-<br>e7f20cc82904" -o \$(pwd)/kluster.yaml<br>export KUBECONFIG=\$(pwd)/kluster.yaml<br>kubectl get nodes |                       |
|                       |                                                                                                    |                       |
|                       | Download Kubeconfig                                                                                                    |                       |
| ¢.                    | Done                                                                                                    |                       |

- Now you can export and use that cluster.
- When you click on "Done" button, it will lead you to a page that shows all the clusters that you created and when you click on the "+" symbol, you will get all the info related to it. Once can also have the add-ons included from here by clicking on the "Add Ons" tab.